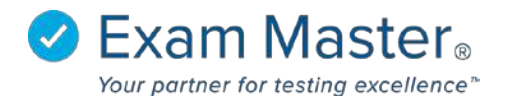

## **PC Email Restrictions**

1. Log into your Portal Controller Account to view the Portal Controller Dashboard

| ⊗ Exam master®                         | ■ Admin Dashboard         | Portal Contro    | ller 👸 Settings 🎝 Logout |
|----------------------------------------|---------------------------|------------------|--------------------------|
| Administration                         | Good Morning Portal       |                  | ×                        |
| Current Program:<br>EMC Sales Demo U 🔻 | Programs                  |                  |                          |
| Dashboard                              |                           |                  |                          |
| Administration 👻                       | Program                   | Registered Users | Faculty                  |
| Portal 👻                               | EMC Sales Demo University | 152              | 34                       |
|                                        | Demo                      | 16               | 6                        |
|                                        |                           |                  |                          |

- 2. Click Portal
- 3. Select Portal Options
- 4. Click the Email Restriction tab

| <b>⊗Exam master</b> ₀ | ■ Portal Options                                                                                                    |                   |                        |             | Portal Control |                 |                 |
|-----------------------|----------------------------------------------------------------------------------------------------|-------------------|------------------------|-------------|----------------|-----------------|-----------------|
| Administration        | -                                                                                                    | 1                 | r                      |             |                |                 |                 |
| Current Program:      | Portal Settings                                                                                                    | Portal Logo       | Email Restriction      | IP Ranges   | Study Mode     | Special Message | LTI Integration |
| EMC Sales Demo L 🔻    | Add Email [                                                                                                    | Domain            |                        |             |                |                 |                 |
| Dashboard             | This will create the list of acceptable emails for user registration.<br>Input your allowable emails below and click "Save."<br>Emails should be in the format domain.xxx: Example: myuniversity.edu.<br>Email Status datermines whather the system Bronzes the amail or not |                   |                        |             |                |                 |                 |
| Portal -              | e entratas deterri                                                                                                    | miles whether the | system ignores the one | ni 0, 110c. |                |                 |                 |
| Dartel Information    | Edit Portal                                                                                                    |                   |                        |             |                |                 |                 |
| roi tai monnation     | _                                                                                                    |                   |                        |             |                |                 |                 |
| Portal Options        | Allowable En                                                                                                    | nail              | Email Status           |             |                |                 |                 |
| Portal Users          | email@                                                                                                    |                   | Inactive •             |             |                |                 |                 |
|                       |                                                                                                    |                   | -                      |             |                |                 |                 |
|                       | Save                                                                                                    |                   |                        |             |                |                 |                 |

From the **Email Restriction** tab you can add or change the allowable email domains that can create an account under your program.

5. Click Save when complete

Edits to existing Domains can be edited by clicking the  $\swarrow$  or deleted by clicking the lpha.

| Portal -           | Edit Portal                    |              |         |
|--------------------|--------------------------------|--------------|---------|
| Portal Information |                                |              |         |
| Portal Options     | Allowable Email                | Email Status |         |
| Portal Users       | email@<br>Save<br>Back to List | Inactive     |         |
|                    | Domains<br><sub>Email</sub>    | Email Status | Actions |
|                    | exammaster.com                 | Inactive     | / ×     |
|                    | exammaster.com                 | Active       | 2 ×     |